Gebruikershandleiding

# **EBEOweb versie 1.0**

Stowa beoordelingsystemen

© 2012 STOWA

# Inhoud

| INHOUD                                                                     | I          |
|----------------------------------------------------------------------------|------------|
| INLEIDING                                                                  | 2          |
| ALGEMEEN                                                                   | 2          |
|                                                                            | 2          |
|                                                                            | 2          |
| NOTATIE                                                                    | 2          |
|                                                                            | 2          |
| VEDZIGINGEN TEN OPZICHTE VAN VERSTE ZIO IIIIIIIIIIIIIIIIIIIIIIIIIIIIIIIIII | 2          |
| VERRLARENDE WOORDENLIJST                                                   | 5          |
| WERKING EBEOSYS                                                            | 5          |
| EBEOSYS STARTEN                                                            | 5          |
| WERKEN MET EBEOSYS                                                         | 5          |
| OPENEN INVOERBESTAND                                                       | 5          |
| UITVOEREN BEOORDELINGEN                                                    | 6          |
| UITVOERBESTANDEN                                                           | 7          |
| BESTANDEN BEWERKEN IN EXCEL                                                | 8          |
|                                                                            | Ũ          |
| INVOER                                                                     | 9          |
| INVOERBESTAND                                                              | 9          |
| INVENTARISATIESOORTEN                                                      | 0          |
| PARAMETERS                                                                 | Ō          |
|                                                                            |            |
| UITVOER1                                                                   | 2          |
| UITVOER TEKST BESTAND                                                      | 2          |
| UITVOER DBASE BESTANDEN1                                                   | 3          |
| LOGBESTAND1                                                                | 3          |
| BESCHRIJVING DATABASES1                                                    | 4          |
| ABIOSCOR-DBF                                                               | 4          |
| FBEOSYS.DBE                                                                | 4          |
| ΔΔΔΤΣΤΔΕ.DBE                                                               | Δ          |
| KI ASSEN DRF                                                               | 5          |
| TAYDEF DRF                                                                 | 5          |
| WATVER DRF                                                                 | 5          |
| WATTYD DRF                                                                 | 5          |
|                                                                            | 2          |
|                                                                            | 0          |
| GEBRUIKERSONDERSTEUNINGI                                                   | i <b>I</b> |

# Inleiding

#### Algemeen

De nieuwste EBEOsys versie is gebaseerd op de TWN taxonlijst. Met deze versie is het overigens ook nog mogelijk om beoordelingen uit te voeren op waarnemingen die nog zijn gebaseerd op de voormalige TCN lijsten. In tegenstelling tot vorige versies is EBEOsys alleen nog beschikbaar als webapplicatie via EBEOweb, de desktop versie van EBEOsys komt hiermee te vervallen.

Gebruik van EBEOweb is beschikbaar voor geregistreerde gebruikers via een inlognaam en wachtwoord. Registratie kan per e-mail worden aangevraagd bij de helpdesk van EcoSys (<u>support@ecosys.nl</u>). Binnen enkele dagen na ontvangst van uw mail zal uw registratie dan uitgevoerd zijn en kunt u met EBEOweb aan de slag.

#### Functionaliteit

EBEOsys is een programma waarmee de ecologische kwaliteit van watertypen beoordeeld kan worden. EBEOsys biedt de mogelijkheid om te werken met invoerbestanden in een bepaald formaat. Op basis van de gegevens in de bestanden kunnen vanuit EBEOsys uitvoerbestanden worden aangemaakt met behulp van de ecologische beoordelingssystemen EbeoSta, EbeoBra, EbeoSwa, EbeoSlo, EbeoKan, EbeoGat en EbeoMep. Deze systemen beoordelen respectievelijk stadswateren, brakke binnenwateren, stromende wateren, sloten, kanalen, diepe plassen en ondiepe plassen. Het is ook mogelijk om alle ecologische beoordelingsystemen behalve de stadswateren tegelijkertijd te laten beoordelen.

#### **Opbouw handleiding**

De gebruikershandleiding van EBEOweb bestaat uit de hoofdstukken Inleiding, Werking EBEOweb en een aantal Bijlagen.

#### Inleiding

Hierin wordt beschreven wat de functie van EBEOsys is, hoe het programma globaal werkt en wat de wijzigingen zijn ten opzichte van eerdere versies van EBEOsys.

#### Werking EBEOsys

Hierin wordt de werking van EBEOsys beschreven met schermafdrukken van de schermen, menu's en velden. Tevens worden mogelijke foutmeldingen in EBEOsys besproken.

#### Bijlagen

De bijlagen in deze handleiding gaan in op de invoerbestanden, de uitvoerbestanden en de databases van EBEOsys.

#### Notatie

In deze handleiding zullen de volgende typografische conventies worden gehanteerd:

| Bestand              | Naam van menu's en menuopties in EBEOsys.                                                                                      |  |  |
|----------------------|----------------------------------------------------------------------------------------------------|--|--|
| Enter, ALT, F1       | Naam van toetsen op het toetsenbord.                                                                                           |  |  |
| Opslaan              | Naam van knoppen en tabbladen die in EBEOsys<br>worden gebruikt.                                                               |  |  |
| Metingen             | Naam van velden in EBEOsys.                                                                                                    |  |  |
| "In te vullen tekst" | Op deze manier wordt tekst weergegeven die<br>tijdens de installatie of het werken met het<br>programma ingevoerd moet worden. |  |  |

## Wijzigingen ten opzichte van versie 2.0

- 1. EBEOsys versie 3.0 is alleen nog op te starten via de webportal EBEOweb. De desktop versie van EBEOsys is komen te vervallen.
- 2.

#### Verklarende woordenlijst

| BeVer uitwisselingsbestand | Het databestand dat door BeVer wordt gebruikt<br>om met andere progamma's te communiceren.                              |
|----------------------------|----------------------------------------------------------------------------------------------------|
| Database                   | Verzameling van onderling gerelateerde<br>bestanden, waarin gegevens volgens een<br>bepaalde structuur zijn opgeslagen. |
| Invoerbestand              | Een bestand met daarin gegevens dat wordt<br>aangeboden aan EBEOsys.                                                    |
| Logbestand                 | Bestand waarin systeemmeldingen vanuit<br>EBEOsys worden opgeslagen.                                                    |
| Uitvoerbestand             | Bestand waarin de resultaten van de toetsen worden opgeslagen.                                                          |

# Werking EBEOsys

#### **EBEOsys starten**

Toegang tot de webapplicatie EBEOweb, van waaruit u EBEOsys kunt gebruiken, krijgt u door op de website <u>http://www.ecosys.nl</u> te kiezen voor de menukeuzes 'hosting' en 'EBEoweb' te kiezen of rechtstreeks via <u>http://www.ecosys.nl/ebeoweb</u>.

| EBEOWEB v1.0                                                                                     | [ <u>Log In</u> ] |
|--------------------------------------------------------------------------------------------------|-------------------|
| Home About                                                                                       |                   |
| LOG IN                                                                                           |                   |
| Vul uw gebruikersnaam en wachtwoord in (vraag eventueel registratie aan via de EcoSys helpdesk). |                   |
| Account Informatie                                                                               |                   |
| Gebruiker:                                                                                       |                   |
| Wachtwoord:                                                                                      |                   |
| 🔲 Hou mij aangemeld                                                                              |                   |
| Log In                                                                                           |                   |
|                                                                                                  |                   |
|                                                                                                  |                   |

Inlogscherm EBEOweb

Het scherm van EBEOweb bestaat uit twee tabbladen. Het tabblad **Home** geeft u de mogelijkheid in te loggen en op het tabblad **About** vindt u algemene informatie over EBEOweb.

#### Werken met EBEOsys

#### **Openen invoerbestand**

Na het inloggen krijgt u toegang het startscherm van de beoordelingssystemen. U kunt zowel gebruik maken van EBEOsys versie 2.0 (beoordelingen volgens de TCN-lijsten) als van EBEOsys versie 3.0 (beoordelingen volgens de nieuwe TWN-lijsten). In het keuzeveld **Beoordelingssysteem** kunt u een keuze uit deze twee versies maken.

| Home About           |                                                  |                  |
|----------------------|--------------------------------------------------|------------------|
| Beoordelingssysteem: | STOWA EBEOsys 3.0 TWN waterkwaliteit beoordeling |                  |
| Invoer bestand:      |                                                  | Bladeren         |
|                      | Start beoordeli                                  | ng               |
|                      |                                                  |                  |
|                      |                                                  |                  |
|                      |                                                  |                  |
|                      |                                                  |                  |
| Status meldingen:    |                                                  |                  |
| Status meldingen:    |                                                  |                  |
| Status meldingen:    |                                                  |                  |
| Status meldingen:    |                                                  |                  |
| Status meldingen:    | Toon text uitvoer                                | Toon log uitvoer |
| Status meldingen:    | Toon text uitvoer                                | Toon log uitvoer |

EBEOsys startscherm

Na het kiezen van het juiste beoordelingssysteem voor uw situatie kunt u in het veld **Invoer bestand,** middels de knop **Bladeren**, het te beoordelen invoerbestand kiezen.

| THE THE     | About      |                                                  |                                       |
|-------------|------------|--------------------------------------------------|---------------------------------------|
| Beoordeling | gssysteem: | STOWA EBEOsys 3.0 TWN waterkwaliteit beoordeling | •                                     |
| Invoer best | and:       | C:\Temp\EBEODemo.DBF                             | Bladeren                              |
|             |            | Start beoorde                                    | ling                                  |
|             |            |                                                  |                                       |
|             |            | Toon text uitvoer                                | Toon log uitvoer                      |
|             |            | EBEObra.DBF EBEOgat.DBF EBEOkan.DBF EBEOmep.DB   | F EBEOslo.DBF EBEOsta.DBF EBEOswa.DBF |
|             |            |                                                  |                                       |

Keuze invoerbestand

#### Uitvoeren beoordelingen

Na het kiezen van het bestand klikt u op de knop **Start beoordeling**, waarna er een bestandscontrole van het invoerbestand plaatsvindt. Als het bestand niet aan

de voorwaarden voldoet, wordt hiervan in het vak Status meldingen een beschrijving gegeven. Als het bestand wel aan de voorwaarden voldoet, worden de beoordelingen uitgevoerd, met als resultaat het volgende scherm.

| Beoordelingssysteem: STO          | WA EBEOsys 3.0 TWN waterkwaliteit beoorde                                              |                                             |
|-----------------------------------|----------------------------------------------------------------------------------------|---------------------------------------------|
|                                   |                                                                                        | eling 💌                                     |
| Invoer bestand:                   |                                                                                        | Bladeren                                    |
|                                   | Start be                                                                               | oordeling                                   |
| Stor<br>Beoo<br>Status meldingen: | rdeling van bestand EBEODemo.DBF is geree<br>rdeling van bestand EBEODemo.DBF is geree | ant!<br>art!<br>ad!                         |
|                                   | Toon text uitvoer                                                                      | Toon log uitvoer                            |
| EBEC                              | Obra.DBF EBEOgat.DBF EBEOkan.DBF EBEOn                                                 | mep.DBF EBEOslo.DBF EBEOsta.DBF EBEOswa.DBF |

Beoordeling uitgevoerd

#### Uitvoerbestanden

Nadat de beoordelingen zijn uitgevoerd, kunt u middels de knoppen **Toon text uitvoer** en **Toon log uitvoer** respectievelijk het uitvoerbestand en het logbestand inkijken, uitprinten, danwel opslaan voor later gebruikt. De 7 knoppen onderaan het scherm geven u de mogelijkheid om de resultaten per beoordelingssysteem op te slaan in DBF-formaat.

| EBEOResults[1],TXT - Kladblok                                                                                                    |                                                                                                    |                   |                  |                  |                |
|----------------------------------------------------------------------------------------------------|----------------------------------------------------------------------------------------------------|-------------------|------------------|------------------|----------------|
| Bestand Bewerken Opmaak Beeld Help                                                                                                  |                                                                                                    |                   |                  |                  |                |
| Datum: 12-07-2011<br>Tijd: 12:29:28                                                                                                 | Ecologische be                                                                                                 | oordeling         | brakke           | binnenwa<br>Pagi | teren<br>na: 1 |
| Meetpunt: BRA-01 - Brak binnenwater, Gemaal Glerum bij Kruiningen<br>Periode: 01-01-2000 t∕m 15-07-2000 Brak binnenwater matig brak |                                                                                                    |                   |                  |                  |                |
| Karakteristiek                                                                                                    | Maatstaf                                                                                                    | Score             | Klasse           | Niveau           | Perc           |
| ZOUTHUISHOUDING<br>TROFIE                                                                                                    | Diatomeeen<br>Fytoplankton<br>Macrofauna<br>Macrofyten (oever)<br>Verloop zoutgehalte<br>Nutrientenhuishouding | 100<br>1,9<br>,21 | 2<br>1<br>2<br>2 | II               | 60<br>100      |
| SAPROBIE                                                                                                    | Zuurstofhuishouding                                                                                            | 6,8               | 2                | III              | 100            |
| TROEBELHEID                                                                                                    | Soortenrijkdom helofyten<br>Abundantie helofyten<br>Soortenrijkdom ondergedoke<br>Abundantie ondergedoken pl   | 2<br>6<br>0 19 חי | 33<br>1<br>1     | 111              | 100            |
| •                                                                                                    | ш                                                                                                    |                   |                  |                  |                |
|                                                                                                    |                                                                                                    |                   | Ln 9, Co         | 81               |                |

Voorbeeld tekst bestand

Voorbeeld log bestand

#### Bestanden bewerken in Excel

Veel mensen werken met Microsoft Excel om invoer en uitvoerbestanden te bekijken en om gegevens te wijzigen. Excel is als spreadsheet programma niet ideaal ingericht voor omgang met (dBase) database bestanden. Zo kan het programma ongewild en wellicht ongemerkt wijzigingen aanbrengen in een database bestand waardoor een veldtype of lengte wordt gewijzigd. Wij geven u de volgende tips om met Excel een bestand te maken:

- De celeigenschappen van alle cellen dienen op standaard te staan, met uitzondering van datum velden (aangepast, d-m-jjjj), decimale velden (zoals locatie coördinaten 150.442 bij 114.996 zal Excel afronden naar respectievelijk 150 en 115. Dit kan verholpen worden door te kiezen voor Getal waarbij aangevinkt "Scheidingsteken voor duizendtallen (.) gebruiken". Let ook op meetwaarden met drie decimalen).
- De veldlengte wordt bepaald door de kolombreedte in Excel. Het veranderen van deze breedte (bijv door Opmaak, Kolom, AutoAanpassen aan selectie) verhoogt de leesbaarheid maar veranderd de lengte. Het kan dus zo zijn dat voor EBEOsys de lengte prima is terwijl Excel een numerieke waarde afkort naar ####. De lengte kan worden ingesteld door de kolombreedte in pixels aan te passen. Zo is de pixelbreedte van kolom MPNIDENT 24.
- Let op de Windows instellingen van uw werkstation (configuratiescherm, landinstellingen) met betrekking tot scheidingstekens voor duizendtallen en decimalen! Indien deze niet overeenkomen met het invoerbestand zal Excel het bestand niet correct opslaan.
- Selecteer bij het opslaan alle velden en kies Bestand, Afdrukbereik, Afdrukbereik wissen. Selecteer hierna alle gevulde velden en kies Bestand, Afdrukbereik, Afdrukbereik bepalen. Nu staat er een streepjeslijn om alle waarden heen die het bereik aangeven waarbinnen Excel alle gegevens zal opslaan in een .DBF.
- Omdat Excel ongemerkt wijzigingen kan opslaan adviseren wij u om altijd met kopieën van bestanden te werken, zodat u altijd terug kunt naar het origineel indien een fout is gemaakt.

# Invoer

Voor het EBEOsys invoerbestand geldt, dat minimaal de velden zoals aangegeven in de onderstaande tabellen aanwezig moeten zijn. Indien niet alle noodzakelijke velden aanwezig zijn geeft EBEOsys tijdens de bestandscontrole daarvan een melding en wordt de beoordeling niet uitgevoerd.

### Invoerbestand

Het EBEOsys invoerbestand is gebaseerd op het EBEOsys uitwisselingsformaat, voorheen het BeVer uitwisselingsformaat genoemd. De inhoud van het bestandsformaat is in samenwerking met met de producent van BeVer gecreëerd. Om verwarring naar de EBEOsys gebruikers te voorkomen, wordt in deze handleiding over het EBEOsys uitwisselingsformaat gesproken.

Een overzicht van de velden van het uitwisselingsformaat is gegeven in onderstaande tabel. Zowel voor de invoer als voor de uitvoer wordt hetzelfde bestand gebruikt. De velden en de structuur van daarvan ligt vast.

| Veldnaam   | Туре           | Omschrijving                                        |
|------------|----------------|-----------------------------------------------------|
| MPNIDENT   | Character (24) | Identificatie meetpunt                              |
| MPNOMSCH   | Character (60) | Omschrijving meetpunt                               |
| MWADATUMB  | Date (8)       | Datum meetwaarde                                    |
| MWATIJDB   | Character (10) | Tijd meetwaarde                                     |
| OWASRTKLDC | Numeriek (3)   | Indentificatie soort oppervlaktewater (kwalitatief) |
| OWASRTKLDO | Character (60) | Omschrijving soort oppervlaktewater (kwalitatief)   |
| MCODOMGC   | Character(12)  | Identificatie compartiment                          |
| MEPDOMGC   | Character (12) | Code eenheid                                        |
| MEPDOMOS   | Character (60) | Omschrijving eenheid                                |
| MPSDOMDC   | Character (12) | Code parameter                                      |
| MPSDOMOS   | Character (60) | Omschrijving parameter                              |
| HOEDOMGC   | Character (10) | Code hoedanigheid                                   |
| HOEDOMOS   | Character (60) | Omschrijving hoedanigheid                           |
| IVSDA      | Character (16) | Inventarisatiesoort                                 |
| MBXDOMDC   | Character (12) | Biotaxon lettercode                                 |
| MBXTCN     | Numeric (10)   | Taxon Code Nederland                                |
| MBXDOMOS   | Character (60) | Biotaxon omschrijving                               |
| MWAWRDEN   | Numeric (12,3) | Meetresultaat numeriek                              |
| MWAWRDEA   | Character (70) | Meetresultaat alfanumeriek                          |

Het totaal is 629 karakters in het invoerbestand.

Al deze velden zijn verplicht. Let op het veld MWAWRDEN dat drie decimalen heeft. Het veldtype van OWASRTKLDC is gewijzigd van Integer naar Numeriek (3). EBEOsys is toleranter geworden ten opzichte van veldlengte. Velden mogen dus qua lengte enigszins afwijken zolang cruciale gegevens erin blijven staan (zoals een 8-lettercode). Indien bestanden van derde partijen worden aangeleverd voor beoordeling, geef dan dit formaat door als uitwisselingsformaat. Het is dan voor beide partijen duidelijk wat er wordt verwacht en de import zal dan niet vastlopen op ontbrekende gegevens.

#### Inventarisatiesoorten

In onderstaande tabel worden de inventarisatiesoorten beschreven die door EBEOsys worden gebruikt. Er kunnen hierbij voor dezelfde groepen twee verschillende codes worden gebruikt die binnen EBEOsys dezelfde betekenis hebben. Als deze inventarisatiesoorten niet op de juiste wijze gecodeerd zijn in het invoerbestand, zullen deze niet meegenomen worden in de berekeningen bij het uitvoeren van beoordelingen.

| Inventarisatiesoort | Omschrijving |
|---------------------|--------------|
| ABIO of leeg        | Abiotisch    |
| DIAT of KIEZAGN     | Diatomeeën   |
| FYPL of FYTPTN      | Fytoplankton |
| MAFA of MACFNA      | Macrofauna   |
| MAFY of VEGTTE      | Macrofyten   |
| ZOPL of ZOOPTN      | Zoöplankton  |

#### **Parameters**

In onderstaande tabel wordt een overzicht gegeven van de parameters met hun beschrijvingen die door EBEOsys worden gebruikt. Als deze parameters niet op de juiste wijze gecodeerd zijn in het invoerbestand, zullen deze niet meegenomen worden in de berekeningen bij het uitvoeren van beoordelingen.

| Parameter   | Eenheid | Omschrijving                               |
|-------------|---------|--------------------------------------------|
| AANTL       | DIMSLS  | Aantallen                                  |
| BEDKG       | DIMSLS  | Bedekkingsgraad abundantieklasse           |
| BZV5        | mg/l    | Biochemisch zuurstof verbruik over 5 dagen |
| CA          | mg/l    | Calcium                                    |
| CHLFA       | ug/l    | Chlorofyl –a                               |
| CL          | mg/l    | Chloride                                   |
| GELDHD      | mS/m    | Geleidendheid (conductiviteit)             |
| HCO3        | mg/l    | Bicarbonaat                                |
| IONRTO      | %       | Ionenratio                                 |
| NKJ         | mg/l    | Kjehldahl stikstof                         |
| LANDSPLKLGG | DIMSLS  | Landschappelijke ligging                   |
| MEADRG      | DIMSLS  | Meandering                                 |
| NTOT        | mg/l    | Totaal stikstof                            |
| NH4         | mg/l    | Ammonium stikstof                          |
| NO2         | mg/l    | Nitriet stikstof                           |
| NO3         | mg/l    | Nitraat stikstof                           |
| 02          | %       | Zuurstofverzadiging                        |
| OEVRBGIG    | DIMSLS  | Oever begroeïng                            |
| РТОТ        | mg/l    | Totaal fosfaat                             |
| PH          | DIMSLS  | Zuurgraad                                  |
| PO4         | mg/l    | Ortho fosfaat                              |
| PROFL       | DIMSLS  | Profiel                                    |
| PSCPLV      | DIMSLS  | Verhouding piscivore/planktivore vis       |
| SO4         | mg/l    | Sulfaat                                    |
| STROOMSHD   | cm/s    | Stroomsnelheid                             |
| SUBSDFRTATE | DIMSLS  | Substraatdifferentiatie                    |
| TALBVWTR    | GRAAD   | Talud hellingshoek boven water             |

| TALODWTR | GRAAD | Talud hellingshoek onder water |
|----------|-------|--------------------------------|
| TALUD    | GRAAD | Talud hellingshoek             |
| ZICHT    | Dm    | Doorzicht                      |
| ZS       | mg/l  | Zwevend stof gehalte           |
|          |       |                                |
| BRASEMP  | %     | Brasem percentage biomassa     |
| BRASEML  | cm    | Brasem lengte na zes jaar      |
| BDKEME   | %     | Bedekking emerse laag          |
| BDKDRY   | %     | Bedekking drijflaag            |
| BDKSUB   | %     | Bedekking submerse laag        |
| BDKDRA   | %     | Bedekking draadalgen           |
|          |       |                                |

# Uitvoer

EBEOsys kent een uitvoerbestand in tekstformaat, een uitvoerbestand in dBase formaat en een log uitvoerbestand.

## **Uitvoer tekst bestand**

| Datum: 8-11-2000<br>Tijd: 11:48:47               |                                          | Ecologisc | he beoor | deling s<br>Pagi | loten<br>na: 1 |
|--------------------------------------------------|------------------------------------------|-----------|----------|------------------|----------------|
| Meetpunt: 301002 - Scha<br>Periode: 1-1-1995 t/m | gerkoggeboezem, Barsingerho<br>30-6-1995 | orn, Mien | t        | Kleis            | loten          |
| Karakteristiek                                   | Maatstaf                                 | Score     | Klasse   | Niveau           | Perc           |
| TROFIE                                           |                                          |           |          | II               | 67             |
|                                                  | Macrofyten                               |           |          |                  |                |
|                                                  | Diatomeeen                               | 2.8       | 2        |                  |                |
|                                                  | Nutrientenhuishouding                    | 34.2      | 1        |                  |                |
| SAPROBIE                                         | naorronatonoaarng                        | 01/2      | -        | ТТТ              | 100            |
| 511110212                                        | Macrofauna                               | 3.8       | 2        |                  | 100            |
|                                                  | Distomocon                               | 46        | 2        |                  |                |
|                                                  | Zuuratofhuishouding                      | -0        | 2        |                  |                |
| DDAWWADAWWED                                     | Zuurscornursnoudring                     | 0,5       | 2        | <b>T T T</b>     | 100            |
| BRANNARANIER                                     | Ma ana ƙasara                            | F         | 2        |                  | 100            |
|                                                  | Macrorauna                               | 5         | 3        |                  |                |
|                                                  | Diatomeeen                               | 65        | 1        |                  |                |
|                                                  | Chloriniteit                             | 150       | 3        |                  |                |
| ZUURKARAKTER                                     |                                          |           |          | III              | 100            |
|                                                  | Zuurgraad                                | 8,7       | 2        |                  |                |
| WATERCHEMIE                                      |                                          |           |          | V                | 33             |
|                                                  | %-bicarbonaat macrofyten                 |           |          |                  |                |
|                                                  | %-chloride macrofyten                    |           |          |                  |                |
|                                                  | %-sulfaat macrofyten                     |           |          |                  |                |
|                                                  | %-bicarbonaat abiotisch                  | 46        | 3        |                  |                |
|                                                  | %-chloride abiotisch                     | 34        | 3        |                  |                |
|                                                  | %-sulfaat abiotisch                      | 20        | 3        |                  |                |
|                                                  | TR/EGV                                   |           |          |                  |                |
| PERMANENTIE                                      | 11, 201                                  |           |          | V                | 100            |
|                                                  | Droogyal                                 | з         | з        | •                | 100            |
| ͲΟΧΤΟΤͲΕΙͲ                                       | Dioogiai                                 | 5         | 5        | ттт              | 100            |
| IONICIIDII                                       | Correctionaid                            | 1 /       | 2        | 111              | 100            |
| CUDICULID                                        | Gevoerigheid                             | 14        | 2        | 77               | 20             |
| SIRUCIUUR                                        | Coontonni ilidom budnofuton              |           |          | v                | 20             |
|                                                  | Soortenrijkaom nyaroryten                |           |          |                  |                |
|                                                  | Abundantie nydrofyten                    |           |          |                  |                |
|                                                  | Soortenrijkaom neiofyten                 |           |          |                  |                |
|                                                  | Abundantie helofyten                     |           |          |                  |                |
|                                                  | Slootprofiel                             | 15        | 3        |                  |                |
| VARIANT-EIGEN KARAKTER                           |                                          |           |          | ***              | ***            |
|                                                  | Klei                                     |           |          |                  |                |
|                                                  |                                          |           |          |                  |                |
|                                                  |                                          |           |          |                  |                |

#### **Uitvoer dBase bestanden**

EBEOsys maakt per type beoordeling een bestand in dBase formaat aan.

Dit bestand wordt door EBEOsys aangemaakt om de tekstuitvoerbestanden te genereren. Het bestand kan ook gebruikt worden om de gegevens in te lezen in applicaties zoals b.v. Excel en FoxPro.

| Veldnaam   | Туре           | Omschrijving                                 |
|------------|----------------|----------------------------------------------|
| MPNIDENT   | Character (24) | Identificatie meetpunt                       |
| STARTDATUM | Date (8)       | Start periode beoordeling                    |
| EINDDATUM  | Date (8)       | Eind periode beoordeling                     |
| OWACOD     | Numeric (6)    | Identificatie soort oppervlaktewater (kwal.) |
| SYSTEEM    | Character (3)  | Systeem code                                 |
| MAATCODE   | Character (2)  | Algemene maatstaf code                       |
| SPECCODE   | Character (2)  | Specifieke maatstaf code                     |
| SPECNAAM   | Character (30) | Specifieke maatstaf naam                     |
| TYPE       | Character (5)  | Type inventarisatie                          |
| SCORE      | Numeric (20,4) | Score                                        |
| KLASSE     | Numeric (6)    | Klasse                                       |
| TOTAALMAAT | Numeric (6)    | Totaal aantal maatstaven                     |
| AANTMAAT   | Numeric (6)    | Aantal maatstaven                            |
| AANTPUNT   | Numeric (6)    | Aantal punten                                |
| KWALNIVO   | Character (1)  | Kwaliteitsniveau                             |

#### Logbestand

21-3-2000 10:28:11 Start Ecologische beoordeling meren en plassen 21-3-2000 10:28:14 Einde Ecologische beoordeling meren en plassen

Een logbestand van een succesvolle beoordeling.

# **Beschrijving databases**

In dit hoofdstuk vindt u de opbouw van de databases waarvan binnen EBEOsys gebruik wordt gemaakt.

#### Abioscor.dbf

| i <del></del> |                |                |  |
|---------------|----------------|----------------|--|
| Veldnaam      | Туре           | Omschrijving   |  |
| TEST          | Character (3)  | Test code      |  |
| CODE          | Character (20) | Parameter code |  |
| CONDITIE1     | Character (2)  | Conditie 1     |  |
| WAARDE1       | Numeric (6)    | Waarde 1       |  |
| ENOF          | Character (3)  | EN/OF          |  |
| CONDITIE2     | Character (2)  | Conditie 2     |  |
| WAARDE2       | Numeric        | Waarde 2       |  |
| SCORE         | Numeric        | Score          |  |

## Ebeosys.dbf

Ebeosys.dbf bevat de instellingen die bij Configuratie systeeminstellingen zijn ingevoerd.

| Veldnaam   | Туре            | Omschrijving              |
|------------|-----------------|---------------------------|
| CONFIG     | Character (2)   | Configuratie omschrijving |
| PADINVOER  | Character (128) | Pad invoer bestanden      |
| PADUITVOER | Character (128) | Pad uitvoer bestanden     |
| VJSTART    | Character (4)   | Voorjaar start datum      |
| VJEIND     | Character (4)   | Voorjaar eind datum       |
| NJSTART    | Character (4)   | Najaar start datum        |
| NJEIND     | Character (4)   | Najaar eind datum         |

## Maatstaf.dbf

| Veldnaam | Туре           | Omschrijving        |
|----------|----------------|---------------------|
| SYSTEEM  | Character (3)  | Systeem code        |
| MAATCODE | Character (2)  | Maatstaf code       |
| SPECCODE | Character (2)  | Specificatie code   |
| SPECNAAM | Character (30) | Specificatie naam   |
| TYPE     | Character (5)  | Type inventarisatie |
| MPSOMSCH | Character (20) | Parameter code      |

## Klassen.dbf

| Veldnaam  | Туре           | Omschrijving        |
|-----------|----------------|---------------------|
| SYSTEEM   | Character (3)  | Systeem code        |
| MAATCODE  | Character (2)  | Maatstaf code       |
| SPECCODE  | Character (2)  | Specificatie code   |
| SPECNAAM  | Character (30) | Specificatie naam   |
| TYPE      | Character (5)  | Type inventarisatie |
| TOETS     | Character (2)  | Toets code          |
| KLASSE    | Character (1)  | Klasse              |
| CONDITIE1 | Character (2)  | Conditie 1          |
| WAARDE1   | Numeriek       | Waarde 1            |
| ENOF      | Character (3)  | EN/OF               |
| CONDITIE2 | Character (2)  | Conditie 2          |
| WAARDE2   | Numeriek       | Waarde 2            |

## Taxref.dbf

| Veldnaam | Туре          | Omschrijving        |
|----------|---------------|---------------------|
| SYSTEEM  | Character (3) | Systeem code        |
| MBXTYP   | Character (5) | Type inventarisatie |
| MBXCOD   | Character (8) | Biotaxon code       |
| MBXREF   | Character (8) | Biotaxon referentie |

#### Watver.dbf

| Veldnaam | Туре           | Omschrijving        |
|----------|----------------|---------------------|
| MPNCOD   | Character (24) | Meetpunt code       |
| OWACOD   | Numeriek       | Wattertype vertaald |

## Wattyp.dbf

| Veldnaam | Туре            | Omschrijving           |
|----------|-----------------|------------------------|
| OWACOD   | Numeriek        | Wattertype code        |
| OWANAM   | Character (240) | Watertype omschrijving |
| SYSTEEM  | Character (3)   | Systeem code           |
| TOETS    | Character (2)   | Toets code             |

## Taxbio.dbf

| Veldnaam  | Туре           | Omschrijving                              |
|-----------|----------------|-------------------------------------------|
| MBXTYP    | Character (5)  | Type inventarisatie                       |
| MBXCOD    | Character (8)  | Biotaxon code                             |
| MBXTCN    | Numeriek       | Taxon Code Nederland (toekomstig gebruik) |
| MBXNAM    | Character (50) | Biotaxon naam                             |
| SLO_TAX   | Ja/Nee         | Biotaxon indicator Sloten                 |
| KAN_TAX   | Ja/Nee         | Biotaxon indicator Kanalen                |
| GAT_TAX   | Ja/Nee         | Biotaxon indicator Gaten                  |
| SWA_TAX   | Ja/Nee         | Biotaxon indicator Stromende Wateren      |
| MEP_TAX   | Ja/Nee         | Biotaxon indicator Meren en Plassen       |
| SLO_TROF  | Numeriek       | Indicator Sloten trofie                   |
| SLO_SAPR  | Numeriek       | Indicator Sloten saprobie                 |
| SLO_BRAK  | Numeriek       | Indicator Sloten brakkarakter             |
| SLO_ZUUR  | Numeriek       | Indicator Sloten zuurkarakter             |
| SLO_HYDR  | Numeriek       | Indicator Sloten hydrofyt                 |
| SLO_HELO  | Numeriek       | Indicator Sloten helofyt                  |
| SLO_PERM  | Numeriek       | Indicator Sloten permanentie              |
| SLO_TOXI  | Numeriek       | Indicator Sloten toxiciteit               |
| SLO_ZAND  | Numeriek       | Indicator Sloten zand                     |
| SLO_KLEI  | Numeriek       | Indicator Sloten klei                     |
| SLO_VEEN  | Numeriek       | Indicator Sloten veen                     |
| SLO_TYPB  | Numeriek       | Indicator Sloten bicarbonaat              |
| SLO_TYPC  | Numeriek       | Indicator Sloten chloride                 |
| SLO_TYPS  | Numeriek       | Indicator Sloten sulfaat                  |
| KAN_TROF  | Numeriek       | Indicator Kanalen trofie                  |
| KAN_SAPR  | Numeriek       | Indicator Kanalen saprobie                |
| KAN_BRAK  | Numeriek       | Indicator Kanalen brakkarakter            |
| KAN_HYDR  | Numeriek       | Indicator Kanalen hydrofyt                |
| KAN_HELO  | Numeriek       | Indicator Kanalen helofyt                 |
| KAN_ZAND  | Numeriek       | Indicator Kanalen zand                    |
| KAN_KLEI  | Numeriek       | Indicator Kanalen klei                    |
| KAN_VEEN  | Numeriek       | Indicator Kanalen veen                    |
| KAN_STRU  | Numeriek       | Indicator Kanalen structuur               |
| GAT_SAPR  | Numeriek       | Indicator Gaten saprobie                  |
| GAT_TROF  | Numeriek       | Indicator Gaten trofie                    |
| GAT_BRAK  | Numeriek       | Indicator Gaten brakkarakter              |
| GAT_ZUUR  | Numeriek       | Indicator Gaten zuurkarakter              |
| GAT_HYDR  | Numeriek       | Indicator Gaten hydrofyt                  |
| GAT_HELO  | Numeriek       | Indicator Gaten helofyt                   |
| SWA_TROF  | Numeriek       | Indicator Stromende Wateren trofie        |
| SWA_SAPR  | Numeriek       | Indicator Stromende Wateren saproble      |
| SWA_ZAND  | Numeriek       | Indicator Stromende Wateren zand          |
| SWA_STRO  | Numeriek       | Indicator Stromende Wateren stroming      |
| SWA_BLAD  | Numeriek       | Indicator Stromende Wateren blad          |
| SWA_PLAN  | Numeriek       | Indicator Stromende Wateren plant         |
| SWA_SLIB  | Numeriek       | Indicator Stromende Wateren slib          |
| SWA_KNIP  | Numeriek       | Indicator Stromende Wateren knipper       |
| SWA_VERG  | Numeriek       | Indicator Stromende Wateren vergaarder    |
| SWA_GRAZ  | Numeriek       | Indicator Stromende Wateren grazer        |
|           | Character (1)  | Indicator Meren en Plassen type 1         |
| MEP_IYP2  | Character (1)  | Indicator Meren en Plassen type 2         |
| MEP_TYP3  | Character (1)  | Indicator Meren en Plassen type 3         |
|           | Character (1)  | Indicator Meren en Plassen type 4         |
|           | Character (1)  | Indicator Meren en Plassen type 5         |
| MEP_GROEP | Unaracter (1)  | Indicator Meren en Plassen groep          |
|           |                |                                           |

# Gebruikersondersteuning

Voor vragen over EBEOsys kunt u op werkdagen van 09.00 uur tot 17.00 uur contact opnemen met de helpdesk van EcoSys B.V.

EcoSys B.V. Kanaaldijk 277 1831 BH Koedijk Telefoon: (072) 564 47 55 Telefax: (072) 561 83 25 E-mail: support@ecosys.nl